# **Admissions+**

## **Offer Contract**

#### **Offer Contract**

- Offer Contract Settings
- Offer Phase
- Email templates
- Parent report
- Assessment import
- How to create and make an offer
- Offer Lists

#### Activating the Offer Contract phase

You will need to ask your CSM to switch on the Offer Contract phase for your platform.

**Please note:** This is switched on for the entire platform and cannot be switched on for specific forms.

Once the settings are switched on and now visible on your platform, you will see these menu settings.

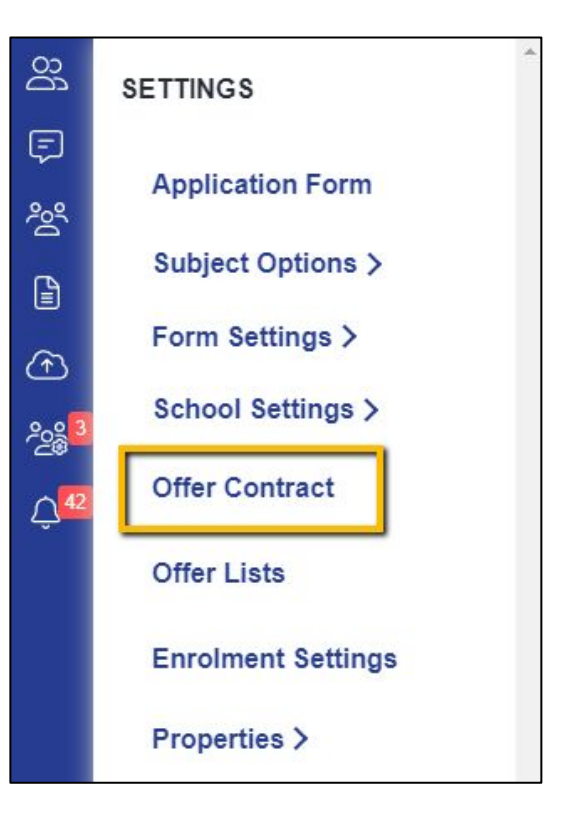

| Phase: Offer                  |          |          | >   Sort Steps   + New Step          |
|-------------------------------|----------|----------|--------------------------------------|
| Step Name                     | Internal | External | Visible on Acti<br>Student Profile 🕚 |
| Step 1: Offer Letter          |          |          |                                      |
| Step 2: Eligibility           |          |          |                                      |
| Step 3: Parents & Bill Payers |          |          |                                      |
| Step 4: Direct Debit          |          |          |                                      |
| Step 5: Deposit               |          |          |                                      |
| Step 6: Contract Signatures   |          |          | Withdraw                             |

You will now have access to these steps in the **Offer Phase** and automated email templates.

| Withdraw Offer        | Offer Withdrawn<br>Notice from<br>Wimbledon High<br>School for Girls |
|-----------------------|----------------------------------------------------------------------|
| Offer Declined        | Offer declined notification                                          |
| Offer Accepted        | Offer accepted notification                                          |
| Make offer to student | Your Offer from<br>Wimbledon High<br>School                          |

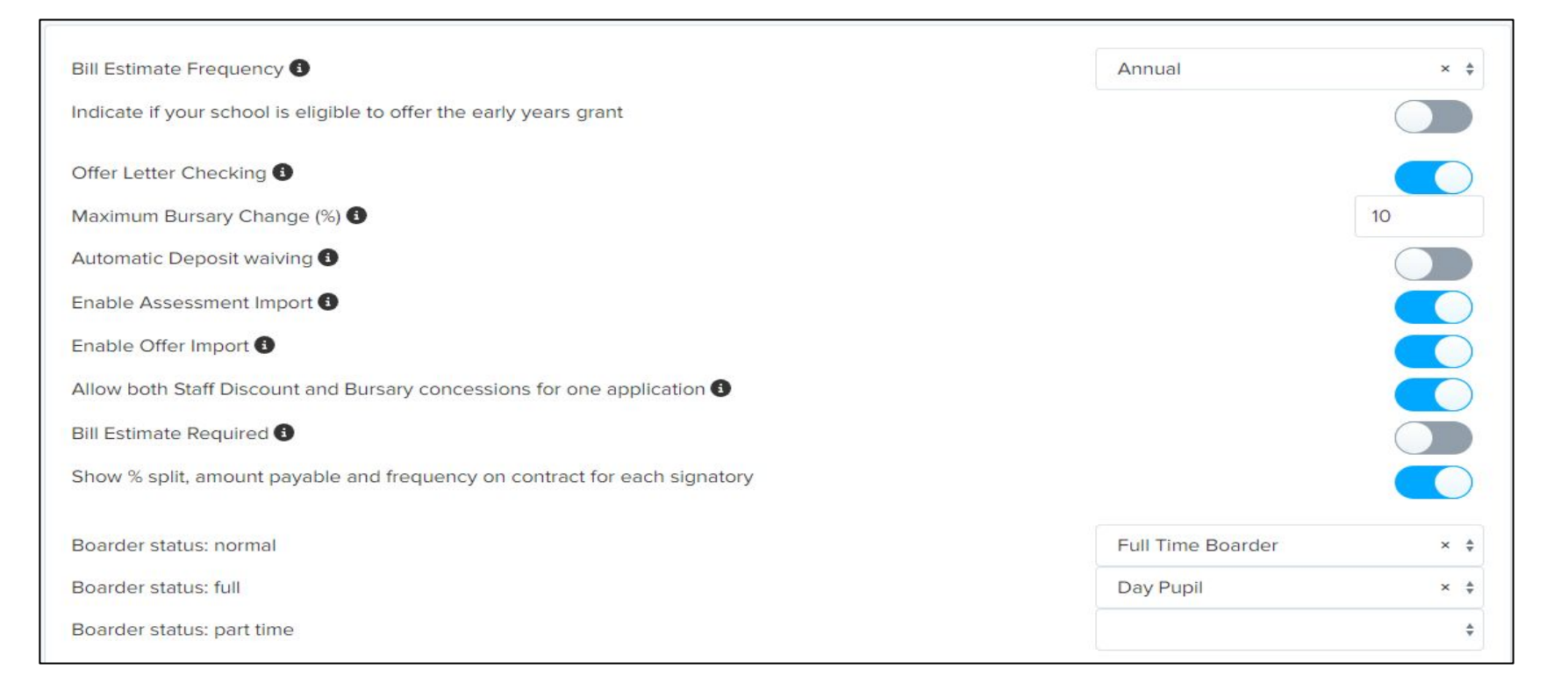

| d Offer Letter to offer accepted email |                                      |         |
|----------------------------------------|--------------------------------------|---------|
| Field Name                             | Description 🔞                        | Options |
| Offer Status                           | Offer Status                         | Options |
| Offer Sub Status                       | Offer Sub Status                     | Options |
| Bursary Value                          | Bursary Value                        |         |
| Head Comment                           | Head Comment                         |         |
| Other Comment 1                        | Art Scholarship                      |         |
| Other Comment 2                        | Other Comment 2                      |         |
| Other Comment 3                        | Other Comment 3                      |         |
| Other Comment 4                        | Other Comment 4                      |         |
| Deposit New                            | Deposit New                          |         |
| Deposit Waive                          | Deposit Waive                        |         |
| Deposit Change Authorisation           | Deposit Change Authorisation         |         |
| Deposit Change Authorisation Comment   | Deposit Change Authorisation Comment |         |

Here you can edit the names of pre-defined properties that you can use later to personalise offers to applicants.

You will see these in appear in the Offer Table.

| Contract header<br>Test Header ab                 | 🖉 Edit note      |
|---------------------------------------------------|------------------|
| Contract footer                                   | 🖉 Edit note      |
| Contract Declaration<br>Test Contract Declaration | 🖉 Edit note      |
| Contract Terms and Conditions<br>Test T&C's       | note 🖉 Edit note |

This allows you to set up a contract that will be sent to your applicants once they have accepted their offer.

It should outline your terms and conditions, and any other important information that you may need to refer back to in the future.

| Assessment Configuration ∨ |                |              |
|----------------------------|----------------|--------------|
| Field Name                 | Description    |              |
| English 1                  | Art            |              |
| English 2                  | History        |              |
| English 3                  | English 3      |              |
| English 4                  | English 4      |              |
| English 5                  | English 5      |              |
| Maths 1                    | Maths 1        |              |
| Maths 2                    | Maths 2        |              |
| Maths 3                    | Maths 3        |              |
| Maths 4                    | Maths 4        |              |
| Maths 5                    | Maths 5        | Fee Data Cor |
| Standardised 1             | Standardised 1 |              |
| Standardised 2             | Standardised 2 | Field Name   |
| Standardised 3             | Standardised 3 | Deposit      |
| Standardised 4             | Standardised 4 | Insurance P  |
| Science 1                  | Science 1      | Annual Fee   |
| Science 2                  | Science 2      | Annual Boa   |
| Science 3                  | Science 3      | Appual Into  |

In these sections you will be able to edit the labels of the data you will be using during the offer period and for your offer letters.

| Field Name                      | Billing Code | Description                     | Concession Applies |
|---------------------------------|--------------|---------------------------------|--------------------|
| Deposit                         | O            | Deposit                         |                    |
| nsurance Premium                | O            | Insurance Premium               | No                 |
| Annual Fees                     | O            | Annual Fees                     | Yes                |
| Annual Boarding Fees            | P            | Annual Boarding Fees            | Yes                |
| Annual International Fees       | O            | Annual International Fees       | Yes                |
| Annual International Supplement | O            | Annual International Supplement | Yes                |
| Annual Lunch                    | O            | Annual Lunch                    | Yes                |
| Annual Extras                   | O            | Annual Extras                   | Yes                |
| Autumn Term Fees                | O            | Autumn Term Fees                | No                 |
| Autumn Term Boarding Fees       | O            | Autumn Term Boarding Fees       | No                 |
| Autumn Term International Fees  | Ø            | Autumn Term International Fees  | No                 |
| Autumn Term Lunch               | O            | Autumn Term Lunch               | No                 |
| Autumn Term Extras 1            | Ø            | Autumn Term Extras 1            | No                 |
| Autumn Term Extras 2            | O            | Autumn Term Extras 2            | No                 |

| l Estim | ate & Offer Log ∨  |                          |        |
|---------|--------------------|--------------------------|--------|
| #       | Date               | Туре                     | Report |
| 1       | 14/08/2024 - 00:00 | Automatic Withdraw Offer | 0      |
| 2       | 26/07/2024 - 00:00 | Automatic Release Offer  | D      |
| 3       | 23/07/2024 - 00:00 | Automatic Release Offer  | ٥      |
| 4       | 17/07/2024 - 10:46 | Make Offer               | 0      |
| 5       | 17/07/2024 - 08:58 | Make Offer               | 0      |
| 6       | 09/07/2024 - 08:19 | Make Offer               | D      |
| 7       | 02/07/2024 - 15:52 | Create Offer             | D      |
| 8       | 02/07/2024 - 15:42 | Make Offer               | D      |
| 9       | 02/07/2024 - 15:40 | Make Offer               | D      |
| 10      | 26/06/2024 - 15:12 | Make Offer               | C      |

#### **Offer Phase**

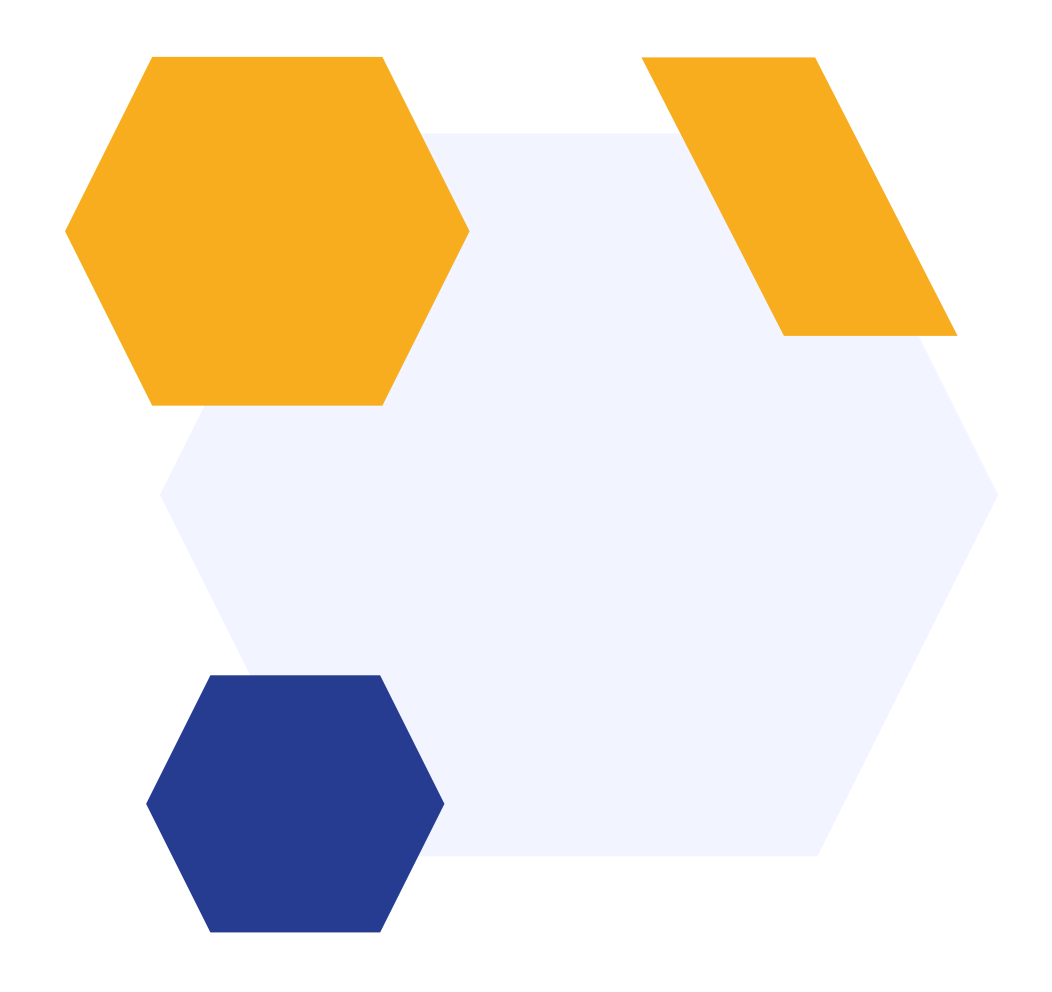

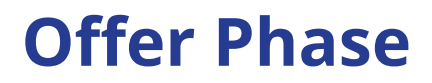

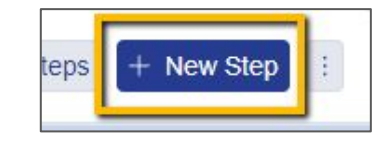

| Phase: Offer                  |          |          | ⊃\$ Sort Steps +                | New Step   |
|-------------------------------|----------|----------|---------------------------------|------------|
| Step Name                     | Internal | External | Visible on<br>Student Profile 🚯 | Actions    |
| Step 1: Offer Letter          |          |          |                                 | 0 B        |
| Step 2: Eligibility           |          |          |                                 | <i>0</i> © |
| Step 3: Parents & Bill Payers |          |          |                                 | 0 B        |
| Step 4: Direct Debit          |          |          |                                 | <i>0</i> © |
| Step 5: Deposit               |          |          |                                 | 0 \$       |
| Step 6: Deposit Details       |          |          |                                 | 1 🕸 🗓      |
| Step 7: Contract Signatures   |          |          |                                 | 0 B        |

| New Step         |                           | > |
|------------------|---------------------------|---|
| Name *           |                           |   |
|                  | Step name should be short |   |
| Description      |                           |   |
|                  |                           | 9 |
| Phase            | Offer                     | Ŷ |
| Template         | Blank                     | ~ |
| Show Pop-up      |                           |   |
| Pop-Up<br>Header |                           |   |
| Pop-Up           |                           |   |
| Message          |                           |   |
|                  |                           |   |
|                  |                           |   |

There are a number of steps in the Offer Phase that you will need to edit using the cog icon and you can also add new steps to the process.

## **Step 1. Offer Letter**

| - Offer Letter  |         |                             |                             | Preview Application Form     |
|-----------------|---------|-----------------------------|-----------------------------|------------------------------|
| Decline options | Decline | options                     |                             |                              |
| Offer Templates | Decline | Instruction                 | lf you would lil            | ke to discuss this offer fur |
|                 | Decline | Reason Required?<br>Options |                             | Options                      |
|                 | Offer T | emplates                    | 🖉 Offer letter Header & Foo | oter + Add Offer Template    |
|                 | #       | Name                        | Last Modified               |                              |
|                 | 1       | Test Offer 2                | 29/07/2024 12:37            | P                            |
|                 |         |                             |                             |                              |

The offer letter is the first step parents see on the online offer form and can also be used as template for your offer emails. The content you add here can advise parents to log into their account to review the offer in full and if they accept, they can continue to complete the offer contract.

Parents are also able to decline their offer within the platform if needed, which you will also be notified of.

### **Step 1. Offer Letter**

|                                             |                                                                                                    | Prep School Adr  | nissions Year 202 👻 🕅 Knowledge Base 🕜                                                                                                    | Referralsi Earn £50 Amazon Voucher 🗰  🧟            |
|---------------------------------------------|----------------------------------------------------------------------------------------------------|------------------|----------------------------------------------------------------------------------------------------|----------------------------------------------------|
| Offer letter Header & Footer                | *                                                                                                    | 合 / Settings / S | Edit Offer Template                                                                                                    |                                                    |
| <ul> <li>Protect</li> <li>Footer</li> </ul> | (デ)<br>25<br>25<br>25<br>25<br>25<br>11<br>25<br>11<br>25<br>11<br>25<br>11<br>25<br>11<br>25<br>11<br>25<br>11<br>25<br>11<br>25<br>11<br>25<br>11<br>25<br>11<br>25<br>11<br>25<br>11<br>25<br>11<br>25<br>11<br>25<br>11<br>25<br>11<br>25<br>11<br>25<br>11<br>25<br>11<br>11<br>11<br>11<br>11<br>11<br>11<br>11<br>11<br>1 | ← Offer Le       | Name *         Default         Offer Page Content         Paragraph       >       B       ⊥       I       I | ;       Add Token         AI ~ := ;=       ⊇ ~ " " |
|                                             |                                                                                                    |                  |                                                                                                    |                                                    |

Add a header and footer to the template and add your offer content.

You are can use tokens, which the system will pre-fill with the relevant information.

## **Step 1. Offer Letter**

| effie Crowbi                                                                                                    |                                                                                                    |                                                                                               |                                      |                               |                                              |
|----------------------------------------------------------------------------------------------------|----------------------------------------------------------------------------------------------------|-----------------------------------------------------------------------------------------------|--------------------------------------|-------------------------------|----------------------------------------------|
| Step 1                                                                                                    | Step 2                                                                                                    | V Step 3                                                                                      | Step 4                               | Step 5                        | Step 6                                       |
| Offer Letter                                                                                                    | Eligibility (full)                                                                                                    | Parents & Bill Payers                                                                         | Direct Debit                         | Deposit                       | Contract Signatures                          |
| Dear Dr Jef-test,                                                                                                    |                                                                                                    |                                                                                               |                                      |                               |                                              |
| Geffie Crowbi – Year 8 entr                                                                                                    | ry in September 2023                                                                                                    |                                                                                               |                                      |                               |                                              |
| We very much enjoyed meet                                                                                                    | ting Geffie again last week at our entran                                                                                               | ce examinations and activity afternoon and I am                                               | delighted to be able to offer a pla  | ce in Year 8 for entry on Tue | sday 5 September 2023.                       |
| It was a pleasure to see Gef                                                                                                    | fie enjoying the team building exercises                                                                                                | in the afternoon. We were pleased to see all the                                              | girls mixing in their new cohort.    |                               |                                              |
| Submit Geffie's eligibilit     Add all parents, select i     Enter direct debit accou     Pay the required depos     Digitally sign a contract | information - passport details or birth-<br>bill payer(s) and percentage of bill paym<br>ant information.<br>ait of $\pounds$ 1,500.00. | ent amounts.                                                                                  | e prior passport details for Geffie, | these will be displayed for y | ou to confirm or amend.                      |
| Your deposit will be held unti<br>choose to donate their depos                                                                                 | il the end of your daughter's final term ir<br>sit to the school bursary fund and we wi                                                 | I the school and will be refunded within 12 weeks<br>Il send details of this nearer the time. | s of her leaving, minus any sums (   | owing to the Trust or the sch | ool at that time. Alternatively some parents |
| I should like to offer my cong                                                                                                    | pratulations to Geffie who has obviously                                                                                                | worked extremely hard,                                                                        |                                      |                               |                                              |
| Yours sincerely                                                                                                    |                                                                                                    |                                                                                               |                                      |                               |                                              |
|                                                                                                    |                                                                                                    |                                                                                               |                                      |                               |                                              |
| Save Progress and Close                                                                                                    | Decline                                                                                                    |                                                                                               |                                      |                               | N                                            |

This is how your Offer Letter will look to parents completing the form. This is created using the Offer Template - and can be edited individually.

## **Step 2. Eligibility**

| Concerned Annual                                           | Step 2                                                  | V Sieps                                                   | Step 4                                           | Step 5               | Step 6           |
|------------------------------------------------------------|---------------------------------------------------------|-----------------------------------------------------------|--------------------------------------------------|----------------------|------------------|
| Offer Letter                                               | Eligibility (full)                                      | Parents & Bill Payers                                     | Direct Debit                                     | Deposit              | Contract Signate |
| Eligibility                                                |                                                         |                                                           |                                                  |                      |                  |
| Does your child have                                       | e a passport?*                                          |                                                           |                                                  |                      |                  |
| Yes                                                        |                                                         |                                                           |                                                  |                      |                  |
| Passport details<br>Please enter your child                | s passport details below and upload                     | a copy of the document. The passport c                    | an be current or expired.                        |                      |                  |
| Passport details<br>Please enter your child                | s passport details below and upload                     | a copy of the document. The passport c                    | an be current or expired.                        |                      | Descent larger   |
| Passport details<br>Please enter your child<br>Nationality | s passport details below and upload Name On Passport    | a copy of the document. The passport of Passport Number P | an be current or expired.                        | Passport Expiry Date | Passport Image   |
| Passport details<br>Please enter your child<br>Nationality | s passport details below and upload<br>Name On Passport | a copy of the document. The passport c                    | an be current or expired.<br>assport Issued Date | Passport Expiry Date | Passport Image   |

## **Step 3. Parents & Bill Payers**

| 1 Step 1                                              | Step 2                                                                    | Step 3                                          | Step                            | Step 5                               | Step 6                              |
|-------------------------------------------------------|---------------------------------------------------------------------------|-------------------------------------------------|---------------------------------|--------------------------------------|-------------------------------------|
| Offer Letter                                          | Eligibility (full)                                                        | Parents & Bill Payers                           | Direct De                       | ebit Deposit                         | Contract Signatures                 |
| Please note that the di<br>GDST Fee Departmen         | rect debit percentage has no impa<br>t closer to your child's enrolment o | ct on your legal liability for being ,<br>late. | jointly and severally liable fo | r 100% of the fees and extras. The J | Actual Bill will be sent out by the |
| arents & Bill Payer<br>you are paying from a jo       | rs<br>int bank account please select onl                                  | y one person as the bill payer.                 |                                 | View bill est                        | imate + Add Company + Add Contact   |
| Name/Email                                            |                                                                           | Bill Payer                                      | Fees (%)                        | Lunch & extras (%)                   | Actions                             |
| Jef-Test Corb-Test-X1508<br>geoff+x15aug@applicaa.com | n                                                                         |                                                 | 100                             | 100                                  | Edit                                |
| Parental Account Primary                              |                                                                           |                                                 |                                 |                                      |                                     |
| P-New P-New-Last<br>geoff+emergency@applicaa          | .com                                                                      |                                                 | 0                               | 0                                    | Edit                                |
| Crowbi Jim<br>nicola+1980@applicaa.com                |                                                                           |                                                 | 0                               | 0                                    | Edit                                |
| Emma Crowbi                                           |                                                                           |                                                 |                                 |                                      |                                     |
| nicola+2019@applicaa.com                              |                                                                           |                                                 | 0                               | 0                                    | Ear                                 |
|                                                       |                                                                           | Total                                           | 100%                            | 100%                                 |                                     |

| Bill Estimate     |                  |        |            |
|-------------------|------------------|--------|------------|
| Created           | 16/04/2024 11:52 |        |            |
| Termly Fees       | £ 7,718.00       |        |            |
| Termly Lunch      | £ 312.40         |        |            |
| Termly Extras     | £ 46.33          |        |            |
| Total Cost        | £ 8,076.73       |        |            |
| Concessions       |                  | Amount | Value      |
| Total Concessions |                  |        | £ 0.00     |
| Net Fees          |                  |        | £ 7,718.00 |
| Net Extras        |                  |        | £ 358.73   |
| Net Total         |                  |        | £ 8,076.73 |
| Deposit           |                  |        | £ 1,500.00 |

In this step, parents must add the details of the bill payer and assign percentages of the fee breakdown for each bill payer. They can also select the type of payment (monthly, termly or annual for example) and view a Bill Estimate, if you have set this up.

#### **Step 3. Parents & Bill Payers**

| Parents & Bill Payers         |                                                                   |                 |          | Preview Applica                         |
|-------------------------------|-------------------------------------------------------------------|-----------------|----------|-----------------------------------------|
| rent/Guardian Contact Details | VAT on Bill Estimate                                              |                 |          |                                         |
| rent/Guardian Address         | VAT on Bill Estimate description                                  |                 |          | 20% VAT will be added to this bill.     |
| nes (for all Contacts)        | This text will appear at the bottom of bill estimates produced on | this form only. |          |                                         |
| er Settings                   | Bill Payers Requirements                                          |                 |          |                                         |
|                               | These settings apply to all forms.                                |                 |          |                                         |
|                               | Bill payer header                                                 |                 |          | Parents & Bill Payers                   |
|                               | Bill payer description                                            |                 |          | If you are paying from a joint bank a   |
|                               | Bill payer extra fee header                                       |                 |          | Lunch & extras                          |
|                               | Collection type of payment                                        |                 |          |                                         |
|                               | Collect type of payment description                               |                 |          | Please indicate how you will be payi    |
|                               | Other payment options button text                                 |                 |          | Other payment options                   |
|                               | Other payment options >                                           |                 |          |                                         |
|                               | Termly description                                                |                 |          | This will be collected on the first day |
|                               | Monthly description                                               |                 |          | This will be collected on the 5th of e  |
|                               | Collect Split of Lunch & Extra fee                                |                 |          |                                         |
|                               | Type of payment monthly                                           |                 |          | Monthly Direct Debits                   |
|                               | Type of payment termly                                            |                 |          | Termly Direct Debits                    |
|                               | Type of payment advanced_payment                                  |                 |          | Cash or Cheque                          |
|                               | Enable types of payment                                           |                 |          | monthly X termly X                      |
|                               | Required Phone numbers                                            |                 |          |                                         |
|                               | Bill Payers                                                       | Internal        | External |                                         |
|                               | Home Phone                                                        |                 |          |                                         |
|                               | Mobile Phone                                                      |                 |          |                                         |
|                               | Work Phone                                                        |                 |          |                                         |

#### **Step 4. Direct Debit**

| Setup Payment                                                                       |                                          | × |
|-------------------------------------------------------------------------------------|------------------------------------------|---|
| Direct Debit Details<br>Please provide details for the bank account you wish        | i for your payments to be deducted from. |   |
| Your payments are estimated to be £ 2,019.18 per m<br>Names and account holder(s) * | ionth                                    |   |
| Bank name *                                                                         |                                          |   |
| Bank/Building Society account number *                                              | Branch sort code *                       |   |
|                                                                                     |                                          |   |

## **Step 5. Deposit**

| Step 1<br>Offer Letter | Step 2<br>Eligibility (full)  | ✓ <u>Step 3</u><br>Parents & Bill Payers | ! Step 4<br>Direct Debit   | Step 5<br>Deposit     | ! Step 6<br>Contract Signatures |
|------------------------|-------------------------------|------------------------------------------|----------------------------|-----------------------|---------------------------------|
| IMPORTANT NOTICE       |                               |                                          |                            |                       |                                 |
| Please note, the dep   | oosit is not refundable if yo | subsequently choose not to take up the p | lace at the school. Should | your child proceed to | attend the school however, the  |
| deposit will be refun  | ded when your child leave     | the school                               |                            |                       |                                 |
| acposit will be fefull |                               |                                          |                            |                       |                                 |
| nount                  |                               |                                          |                            |                       |                                 |
| nount                  | £                             | 1500.00                                  |                            |                       |                                 |
| mount<br>rst name *    | £                             | 1500.00                                  |                            |                       |                                 |
| nount<br>rst name *    | £<br>Je                       | 1500.00                                  |                            |                       |                                 |
| nount<br>st name *     | £<br>Je<br>Cc                 | 1500.00<br>-Test<br>rb-Test-X1508        |                            |                       |                                 |

The deposit shown here will come from the fees import file (shown later).

#### **Step 5. Signatures**

| Step 1<br>Offer Letter                                                   | ! Step 2<br>Eligibility (full)                   | ✓ <mark>Step 3</mark><br>Parents & Bill Payers |                  | Step 4<br>Direct Debit | ! Step 5<br>Deposit       | ! Step 6<br>Contract Signatures  |
|--------------------------------------------------------------------------|--------------------------------------------------|------------------------------------------------|------------------|------------------------|---------------------------|----------------------------------|
| Please note that the d                                                   | irect debit percentage has no impa               | ct on your legal liability for being           | jointly and seve | erally liable for 100  | % of the fees and extras. |                                  |
| Parents & Bill Paye<br>If you are paying from a jo                       | <b>rs</b><br>int bank account please select only | y one person as the bill payer.                |                  |                        | View bill esti            | mate + Add Company + Add Contact |
| Name/Email                                                               |                                                  | Bill Payer                                     | Fees (%)         |                        | Lunch & extras (%)        | Actions                          |
| geoff+x15aug@applicaa.cor                                                | n                                                |                                                | 100              |                        | 100                       | Edit                             |
| Parental Account Primary                                                 |                                                  |                                                |                  |                        |                           |                                  |
| P-New P-New-Last<br>geoff+emergency@applicaa                             | .com                                             |                                                | 0                |                        | 0                         | Edit                             |
| Crowbi Jim<br>nicola+1980@applicaa.com<br>(Parental Account)             |                                                  |                                                | 0                |                        | 0                         | Edit                             |
| Emma Crowbi<br>nicola+2019@applicaa.com                                  |                                                  |                                                | 0                |                        | 0                         | Edit                             |
|                                                                          |                                                  | Total                                          |                  | 100%                   | 100%                      |                                  |
| Type of Payments<br>Please indicate how you v<br>By monthly direct debit | vill be paying the school fees:<br>instalments   |                                                |                  |                        |                           | v                                |
| This will be collected on the 5                                          | th of each month.                                |                                                |                  |                        |                           |                                  |
| Discourse and Classe                                                     |                                                  |                                                |                  |                        |                           | Course and                       |

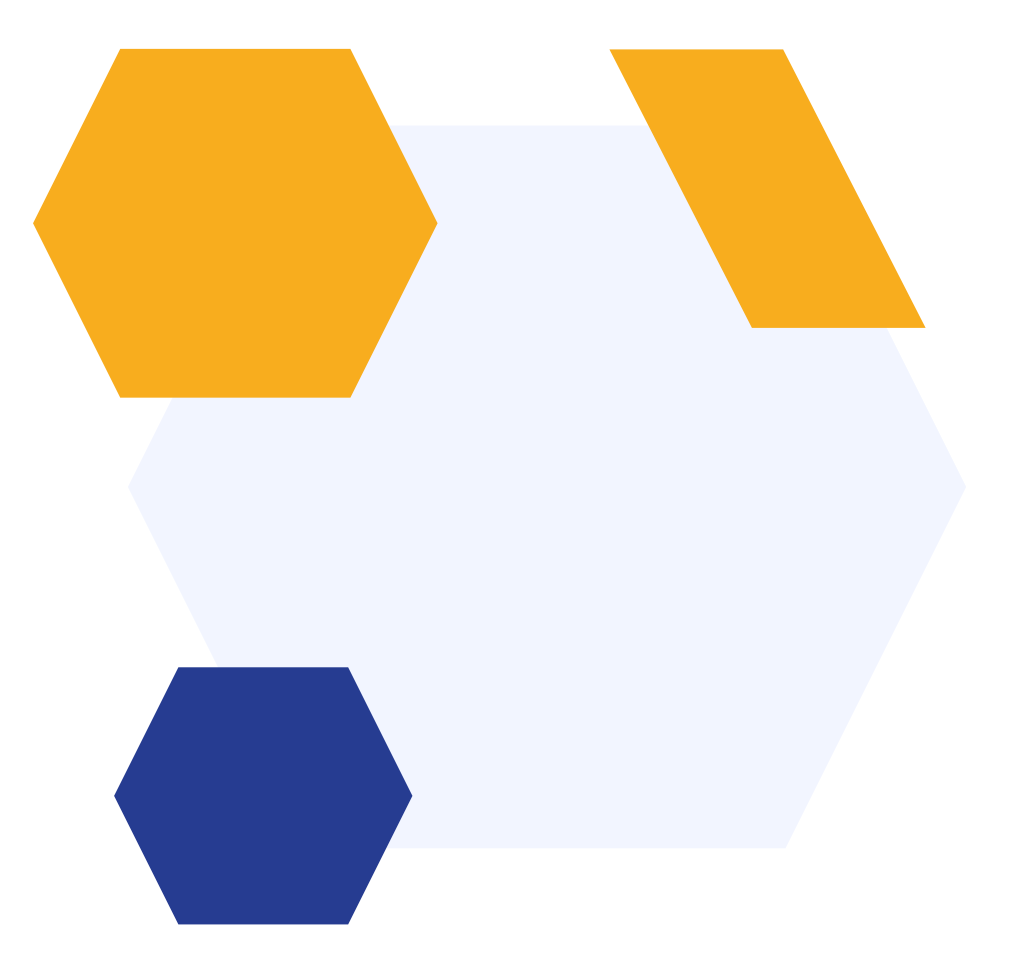

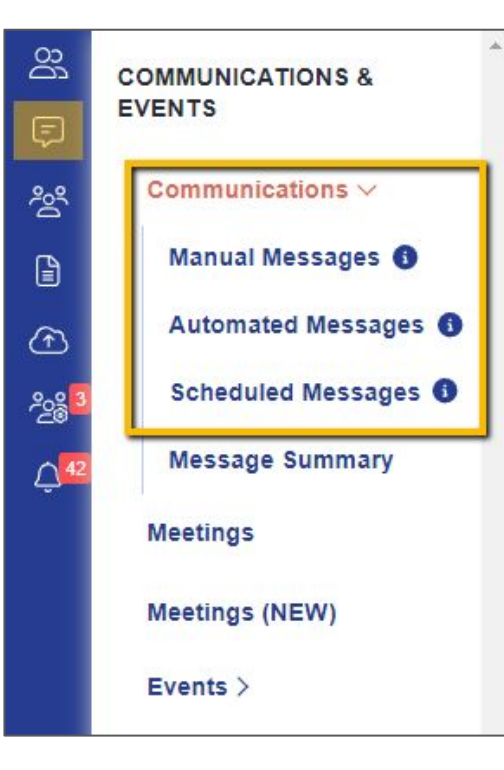

To access email templates, navigate to the **"Communications** & **Events"** area.

From here, you will see there are different types of email which are:

- Manual messages email templates you've created
- Automated messages preset templates stored on your system
- Scheduled messages email templates set up to be sent at a particular date and time.

| Template Name                        | Subject **                                                     | Send from **                      | Send to ** | Triggered by | Phase **           | Triggered when                    | Repeat 14 | Enable |
|--------------------------------------|----------------------------------------------------------------|-----------------------------------|------------|--------------|--------------------|-----------------------------------|-----------|--------|
| offer                                | Search Subject                                                 | \$                                | \$         | :            | \$                 | \$                                |           |        |
| Decline offer                        | Declined offer                                                 | admin@app <mark>li</mark> caa.com | Parent     | Applicant    |                    | Parent decline offer              | N/A       |        |
| Offer Automatically<br>Withdrawn     | Offer Automatically<br>Withdrawn                               | admissions@put.gdst<br>.net       | Parent     |              |                    | Offer automatically withdrawn     | N/A       | 0      |
| Withdraw Offer                       | Offer Withdrawn<br>Notice from Putney<br>High School for Girls | admissions@put.gdst<br>.net       | Student    | Staff        | Email Subscription | Withdraw offer                    | N/A       | 0      |
| Offer Declined                       | Offer declined notification                                    | admissions@put.gdst<br>.net       | Staff      |              |                    | Offer declined                    | N/A       |        |
| Offer Accepted                       | Offer accepted notification                                    | admissions@put.gdst<br>.net       | Staff      |              |                    | Offer accepted                    | N/A       |        |
| Make offer to student                | Your Offer from<br>Putney High School                          | admissions@put.gdst<br>.net       | Parent     | Staff        | Email Subscription | Make offer to student             | N/A       | 0      |
| Bill payer step saved                | Application to Putney<br>High School for Girls<br>updated      | admissions@put.gdst<br>.net       | Parent     |              |                    | Bill payer step saved             | N/A       |        |
| Contract Signatories<br>Notification | Offer accepted confirmation                                    | admissions@put.gdst<br>.net       | Parent     |              |                    | Contract signatories notification | N/A       |        |

| Con | nmunications              |        |                   |                    |                                      |                  |                                                           |            |  |  |
|-----|---------------------------|--------|-------------------|--------------------|--------------------------------------|------------------|-----------------------------------------------------------|------------|--|--|
| Ma  | nual Messages             | Automa | ted M             | essages Sched      | uled Messages                        | Messages Summary |                                                           |            |  |  |
|     | All Automated<br>Messages | Shov   | earch i<br>ving 1 | in table           | Sho                                  | w 50 ¢ entries   | + Add new message + Add new folder<br>Hide system message |            |  |  |
|     | Application               | у      | 14                | Phase 💖            | Triggered when                       | Repeat **        | Enable **                                                 | Actions ** |  |  |
|     | Form                      |        | \$                | \$                 | +                                    |                  |                                                           |            |  |  |
|     | Email                     |        |                   |                    |                                      |                  |                                                           |            |  |  |
|     | Subscription              |        |                   |                    |                                      |                  |                                                           | 0 🖸 🖻      |  |  |
|     | Enrolment                 |        |                   |                    |                                      |                  |                                                           | P 🗈 🖻      |  |  |
|     | Meetings                  |        |                   |                    | Notify teacher about task            | N/A              | 0                                                         | 1 € ©      |  |  |
|     | Reference                 |        |                   |                    |                                      |                  |                                                           |            |  |  |
|     | Registration              |        |                   | Email Subscription | Declined applicant                   | N/A              | 0                                                         | ∥⊡ @ ₪     |  |  |
|     | Archived                  |        |                   | Registration       | Email unsubscription<br>notification | N/A              |                                                           | ∥ ⊒ ⊚ Ѣ    |  |  |
|     |                           |        |                   | Reference          | Forwarded reference<br>request       | N/A              | 0                                                         | ∥⊒⊚        |  |  |
|     |                           |        |                   |                    | Invite parent to<br>interview        | N/A              | 0                                                         | 1 6 0      |  |  |

Once you're in the messages area, you can do a keyword search in the search bar at the top or search template in the table. To edit any of the templates, click on the pencil icon.

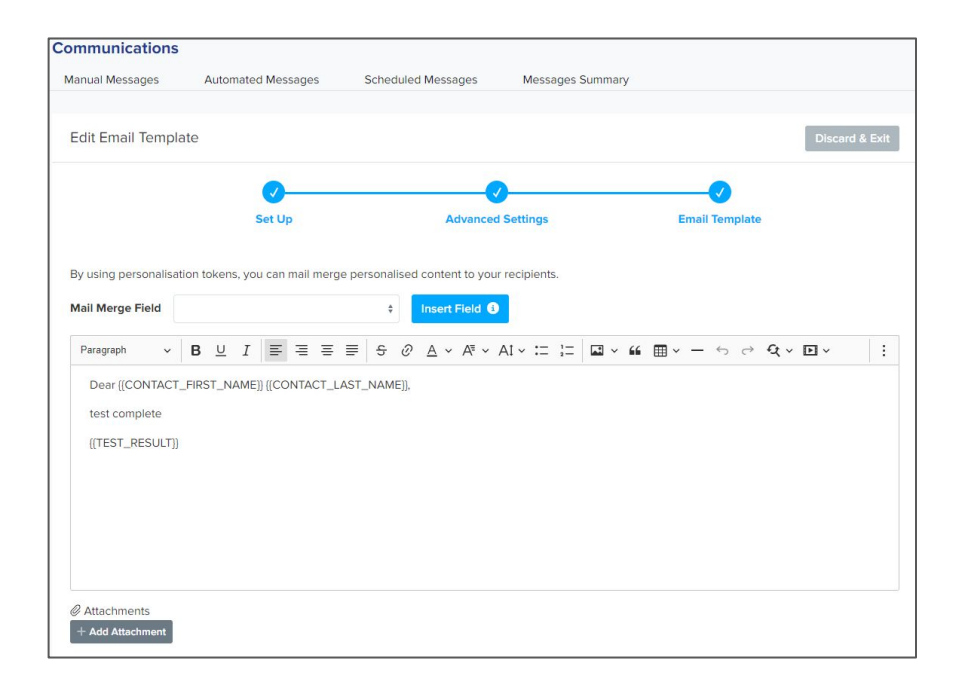

You can amend the existing message in the body of your email template by typing directly into the box, or copying and pasting from another source.

You can also make use of the mail merge tokens here.

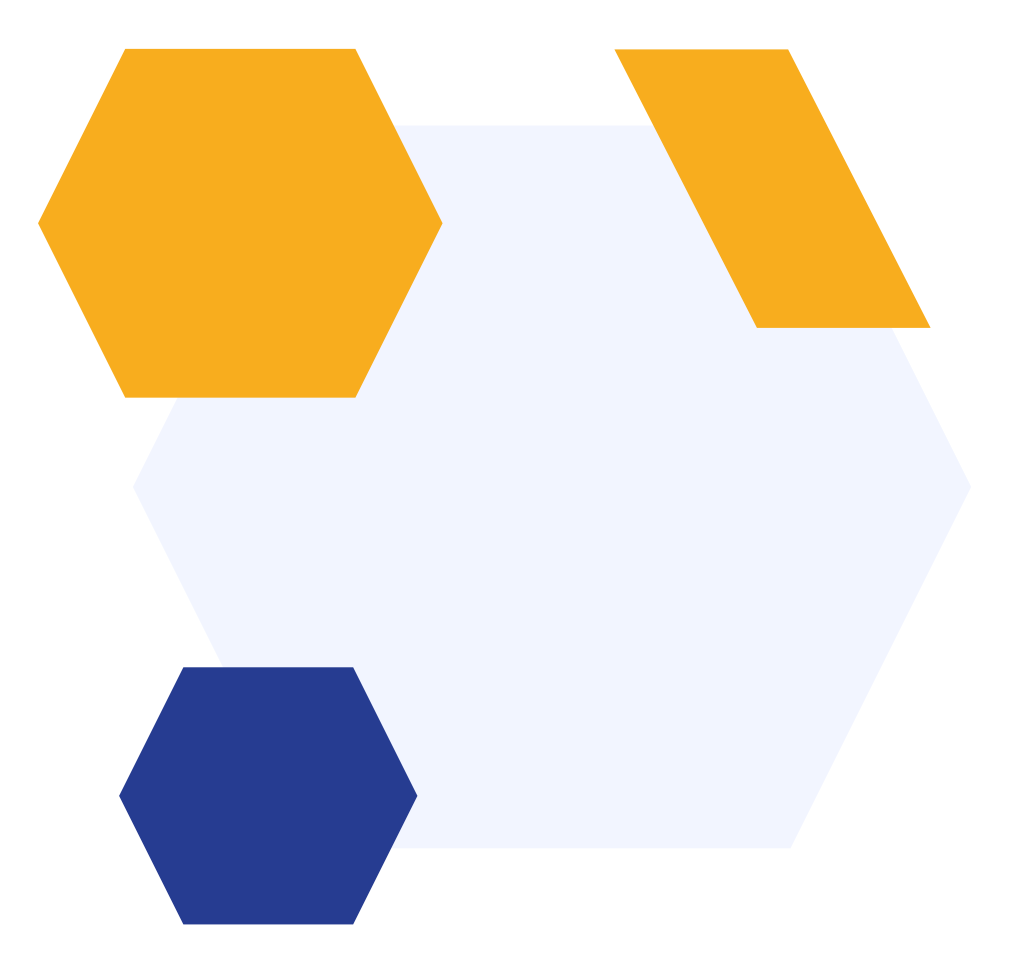

Before you send offers, it's useful to review your parent data. To do this, click on **"Data"**, select **"Export"**, and click on **"Start an Export"**.

|                        |                                                                                                |         | Ċ                      |     |                                |
|------------------------|------------------------------------------------------------------------------------------------|---------|------------------------|-----|--------------------------------|
| ☆ / Data / Export Data |                                                                                                |         |                        |     |                                |
| Export Data            |                                                                                                |         |                        |     |                                |
|                        |                                                                                                | MIS Mig | ration Start an Export |     |                                |
|                        | How to download your data                                                                      | Г       |                        |     |                                |
|                        | The Applicaa team works hard to make it possible to export any useful data from<br>Admissions+ |         |                        |     | What would you like to export? |
|                        | View export guide [ℤ]                                                                          |         | 20                     |     |                                |
|                        |                                                                                                |         | Stude                  | nts | -                              |

8

F

200

DATA

Data collected on forms. This includes data of their contacts.

Import

Export

Uploaded Files

Select a category and the fields you wish to include in the report and click **"Next"**. You can search for specific fields or look through each section.

| Popular Fields (Preseled    | tted): 🗹 Legal Fi | irst Name, 🗹 Leg | al Last Name, 🗹 Date Of Birth, 🗹 Gender, 🗹 Student Email Address, 🗹 Application Status, 🗹 Offer Status, 🗹 Enrolment Status,<br>🗹 Student Code |
|-----------------------------|-------------------|------------------|----------------------------------------------------------------------------------------------------|
| Search categories           | ٩                 | Search field     | is Q                                                                                                    |
| Select All Fields           |                   |                  | ADDITIONAL INFORMATION                                                                                                    |
| Select a category. Selected | 12                |                  | [Your Aspirations] Which career would you like to pursue?                                                                                     |
| All                         | 12/460            |                  | [Your Aspirations] What are your hobbies?                                                                                                    |
| Additional Information      | 2/2               |                  |                                                                                                    |
| Agreement                   | 0/6               |                  |                                                                                                    |

You will then see the list of students who will be included in the report.

Use the filters to narrow down your criteria and export the relevant applicants.

|   |              |                                  | Select Students   |                          |                     |        |
|---|--------------|----------------------------------|-------------------|--------------------------|---------------------|--------|
|   |              |                                  |                   | Column visibility Export | Select all Deselect | ct all |
|   | Showing 1 to | o 4 of 4 entries 4 rows selected | Show 10 ¢ entries | S                        | earch:              |        |
| # | ld 🕂         | Student Code 1+                  | First Name 1+     | Last Name ++             | Email ++            |        |
| 1 | 14896        | U-90EE                           | Test Buddy        | Test Lesch               |                     |        |
| 2 | 14892        | U-7911                           | Test Garrett      | Test Wisoky              |                     |        |
| 3 | 14894        | U-2D0B                           | Test Isai         | Test Olson               |                     |        |
| 4 | 14890        | U-FE89                           | Test Kelli        | Test Stokes              |                     |        |
|   | Showing 1 to | o 4 of 4 entries 4 rows selected |                   |                          | Previous 1          | Next   |

| lew Filter       |                            |        |
|------------------|----------------------------|--------|
| Student prop     | perties                    |        |
| Q Search f       | or properties              |        |
| Status           |                            |        |
| Application Sta  | tus (application_status)   |        |
| is any of 🜲      | Completed x                | × ~    |
| Offer Status (of | er_status)                 |        |
| is any of 🗢      | Select from dropdown       | $\sim$ |
| Enrolment Stat   | us (enrolment_status)      |        |
| is any of 🗢      | Select from dropdown       | ~      |
| Interview Statu  | S (interview status)       |        |
| is any of 🜲      | Select from dropdown       | 1~     |
| Are vou an inte  | rnal applicant? (internal) |        |
| ¢                |                            |        |
| Bursary Status   | (bursary status)           |        |
| is any of 🜲      | Select from dropdown       | $\sim$ |
| Finish Taster D  | av (taster day submited)   |        |
| •                | (usici_usy_subinicu)       |        |
| <u>1</u>         | J                          |        |
| Properties       |                            |        |
|                  |                            |        |
| Exam result p    | roperties                  |        |
| 0                |                            |        |
| Cance            | Add filt                   | er(s)  |

To ensure parents receive their offers, make sure that **"RECEIVE PARENTAL COMMUNICATION"** question is NOT set to "FALSE" -

meaning it has not been answered - or "NO". You will need to update this on the Student Record before you send offers.

| Geffie Crowbi #U-9   | 9 <b>6A0</b> @                                                                                               |                                             |                                                                   | < Select student  |
|----------------------|----------------------------------------------------------------------------------------------------|---------------------------------------------|-------------------------------------------------------------------|-------------------|
| ild's Basic Details  | Parent/Guardian Contact Details                                                                              |                                             |                                                                   |                   |
| rent/Guardian        | Jef-Test Corb-Test-X1508                                                                                     |                                             |                                                                   |                   |
| Ma Marken and Guard  | Title                                                                                                    | Dr                                          |                                                                   |                   |
| ormation             | Surname                                                                                                    | Corb-Test-X1508                             |                                                                   |                   |
| ild's Education      | Forename                                                                                                    | Jef-Test                                    |                                                                   |                   |
|                      | Sex                                                                                                    | Empty                                       |                                                                   |                   |
| Brence               | Please give your relationship to the child                                                                   | Mother                                      |                                                                   |                   |
| litional Information | Do you have legal responsibility for the child?                                                              | Yes                                         |                                                                   |                   |
| /ment                | Email Address                                                                                                | geoff+x15aug@applicaa.com                   |                                                                   |                   |
|                      |                                                                                                    | This email belongs to a verified particular | rental account with log in access. Click here to view the profile | and make updates. |
|                      | Priority                                                                                                    |                                             |                                                                   |                   |
|                      | Should this contact be provided with a<br>parental account so they can login and<br>update this application? | Yes                                         |                                                                   |                   |
|                      | Postcode                                                                                                    | AB21 0SR                                    |                                                                   |                   |
|                      | Flat name and/or number                                                                                      | Empty                                       |                                                                   |                   |
|                      | House name and/or number                                                                                     | Ardina                                      |                                                                   |                   |
|                      | Street                                                                                                    | Kinellar                                    |                                                                   |                   |
|                      | District                                                                                                    | Aberdeenshire                               |                                                                   |                   |
|                      | Town/City                                                                                                    | Aberdeen                                    |                                                                   |                   |
|                      | County                                                                                                    | Aberdeenshire                               |                                                                   |                   |
|                      | Country                                                                                                    | United Kingdom                              |                                                                   |                   |
|                      | Same Address                                                                                                 | no                                          |                                                                   |                   |
|                      | Receive Parental Communication                                                                               | yes                                         |                                                                   |                   |
|                      | Court Order                                                                                                  | + Add court order                           |                                                                   |                   |
|                      | Phone Number                                                                                                 | Mobile phone                                | 07884554 🕑 🔝                                                      | ℓ Ū               |
|                      |                                                                                                    |                                             |                                                                   |                   |

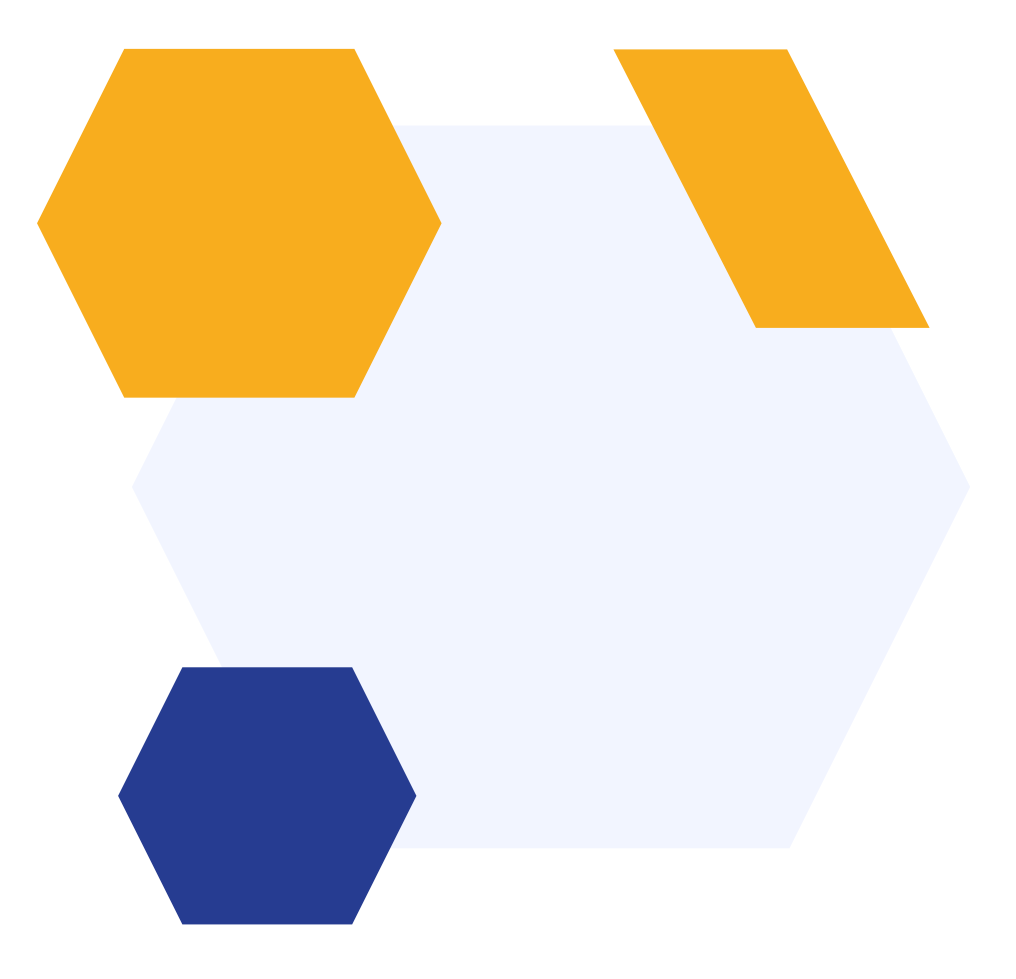

When you are ready to set the fees and deposit data ahead of of making your offers, you can import them into A+.

Go to "Settings" > "Schools Settings" > "Payment & Fees", and scroll down to "Fees Data".

You will then need to click on **"Import Fees Data"**, then on the **Sample** link.

This will open up a spreadsheet that you can use as a template.

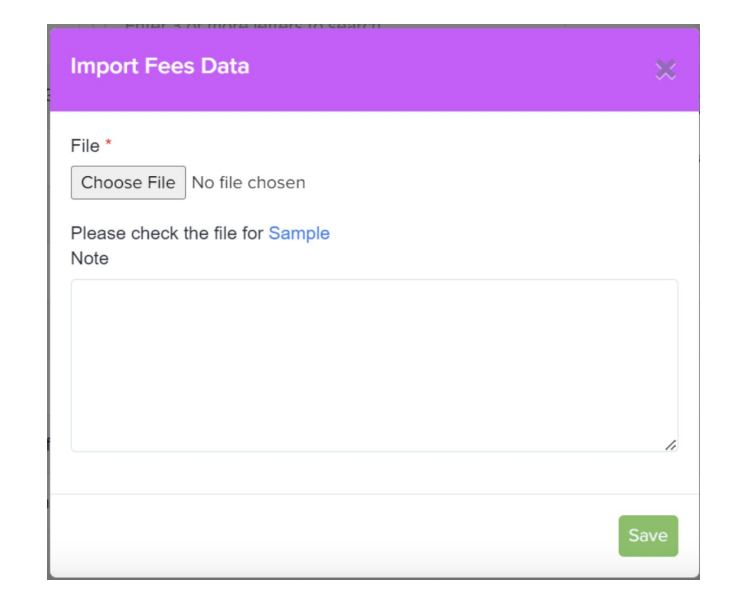

Make sure your download the file in .CSV, as you will need to upload it back to A+ as a .CSV.

Add the fee data in for each year group. If you do not want to use the **"Bill Estimate"** feature, then you will only need to complete the academic years, year groups and deposit and annual fees.

Once you have completed the spreadsheet, save it and then upload it to A+ by clicking on **"Import Fees Data"**. Choose your file then click **"Save"**.

You will see the fees data import in the table below:

| ees Data |                |                         |                              | View Fees Data Import Fees Data |
|----------|----------------|-------------------------|------------------------------|---------------------------------|
| Name     | User           | Created                 | Notes                        | Actions                         |
| fees.csv | Applicaa Admin | 21 December, 2023 16:04 | Fees Data imported 2023/2024 | ÐÛ                              |

You can also click on "View Fees Data" to review the fees that have been imported for the various years:

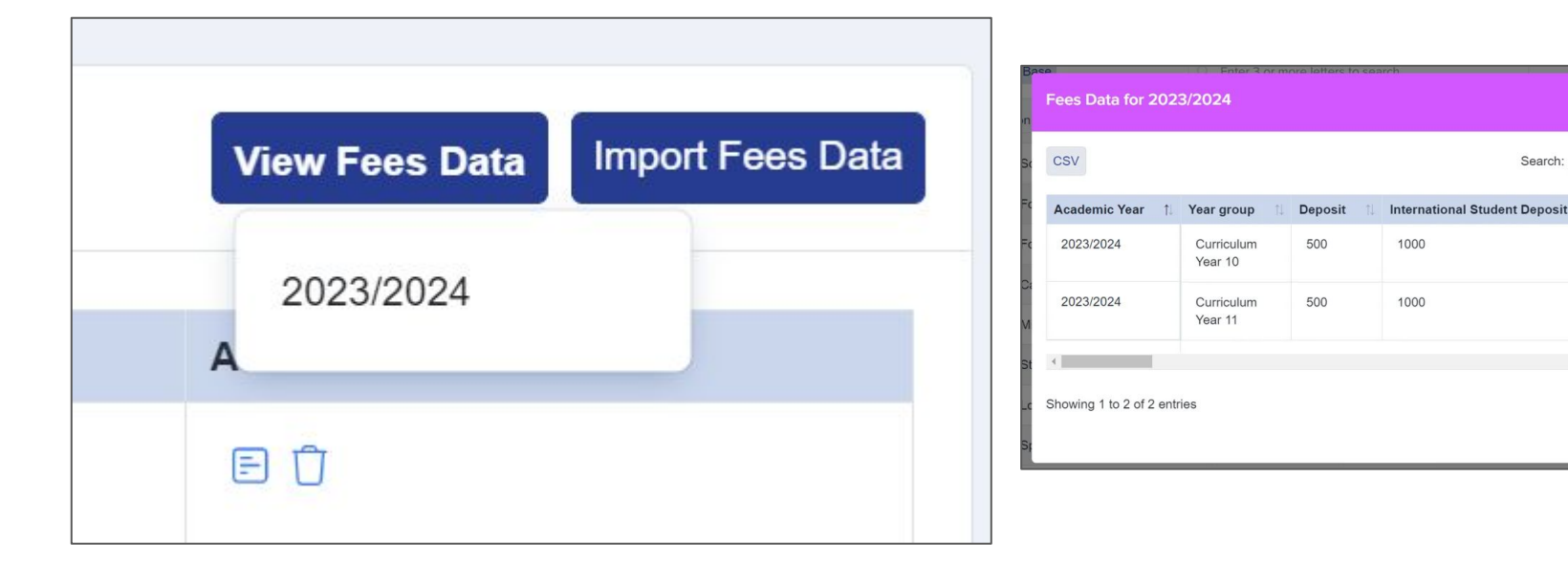

Here is a video for this process

Search:

Insurance premium

1 Next

1

## Creating and Making offers

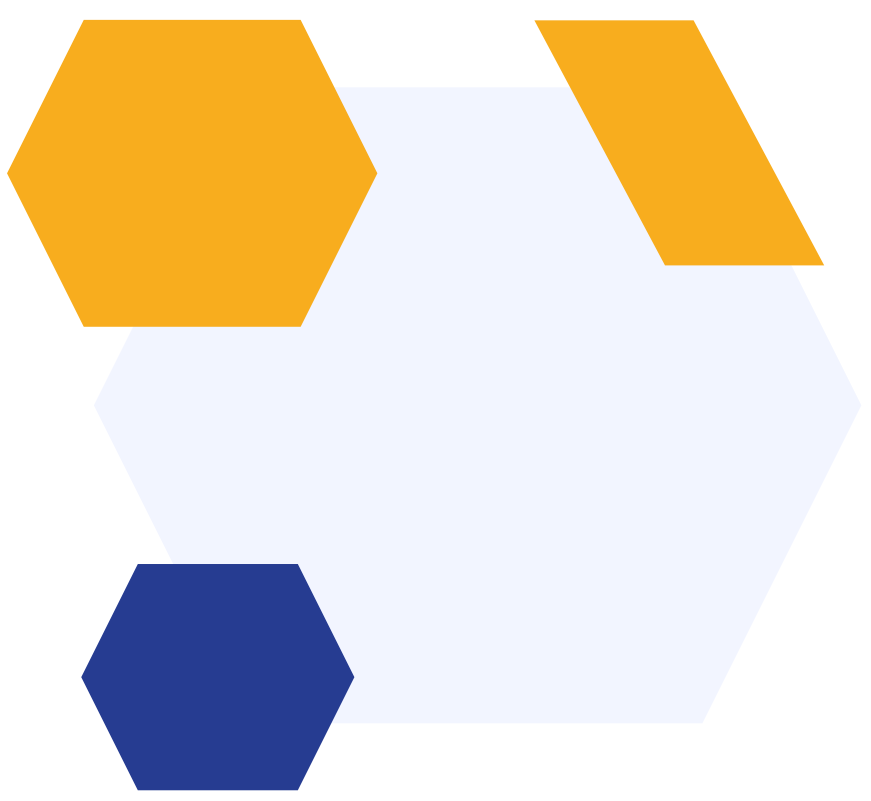

## **Creating an offer**

Before you create individual offers, you can update an application with any data you need to add to the offer letter (such as assessment results or scholarship % offers). Go to the relevant student profile and click on **"Offer"** > **"Offer Data"**:

| A Registereid students / Student pro                                                                   | fie                                                                                                    |                                   |                          |                                |
|----------------------------------------------------------------------------------------------------|----------------------------------------------------------------------------------------------------|-----------------------------------|--------------------------|--------------------------------|
| Mercedes Surrall #U-7                                                                                  | <b>'621</b> @                                                                                                    |                                   |                          |                                |
| Phone<br>School<br>Email                                                                               |                                                                                                    | non status<br>n <b>pleted 0</b> % | ENROLMENT STATUS Pending | CHIER STATUS<br>ISI Offer Made |
| : Overview Application Fo                                                                              | orm Offer Activities Interview Courses Selection                                                                                                    | Family Visas Concessions Ser      | nd Needs Assessment      |                                |
| Offer Letter                                                                                           | Offer                                                                                                    |                                   |                          | Value                          |
| Eligibility                                                                                            | Offer Sub Status                                                                                                    |                                   |                          | 0                              |
|                                                                                                    |                                                                                                    |                                   |                          |                                |
| Parents & Bill Payers                                                                                  | Deposit Change Authorisation                                                                                                    |                                   |                          | Ø                              |
| Parents & Bill Payers                                                                                  | Deposit Change Authorisation Deposit Change Authorisation Comment                                                                                         |                                   |                          | 0                              |
| Parents & Bill Payers<br>Direct Debit                                                                  | Deposit Change Authorisation<br>Deposit Change Authorisation Comment<br>Deposit Waive                                                                     |                                   |                          | // // // No                    |
| Parents & Bill Payers<br>Direct Debit<br>Deposit                                                       | Deposit Change Authorisation<br>Deposit Change Authorisation Comment<br>Deposit Waive<br>Deposit New                                                      |                                   |                          | 0<br>0<br>No<br>0              |
| Parents & Bill Payers<br>Direct Debit<br>Deposit<br>Contract Signatures                                | Deposit Change Authorisation<br>Deposit Change Authorisation Comment<br>Deposit Walve<br>Deposit New<br>Deposit New                                       |                                   |                          | 0<br>10<br><u>No</u><br>2      |
| Parents & Bill Payers<br>Direct Debit<br>Deposit<br>Contract Signatures<br>Offer Data                  | Deposit Change Authorisation<br>Deposit Change Authorisation Comment<br>Deposit Weive<br>Deposit New<br>Deposit Changed At<br>Bursary Value               |                                   |                          | 0<br>10<br><u>No</u><br>2      |
| Parents & Bill Payers<br>Direct Debit<br>Deposit<br>Contract Signatures<br>Offer Data                  | Deposit Change Authorisation Deposit Change Authorisation Comment Deposit Valve Deposit New Deposit Changed At Bursary Value Head Comment                 |                                   |                          | 0<br>10<br>10<br>2             |
| Parents & Bill Payers<br>Direct Debit<br>Deposit<br>Contract Signatures<br>Offer Data<br>Bill Estimate | Deposit Change Authorisation Deposit Change Authorisation Comment Deposit Waive Deposit New Deposit Changed At Bursary Value Head Comment Other Comment 1 |                                   |                          | 0<br>No<br>0<br>0<br>0         |

## **Creating an offer - individual**

Navigate to the profile of the student you would like to create an offer for.

Click the **"Offer Status"** button on the top right of the profile (which should currently say **"No Offer"**), select **"Create Offer"** from the drop down that appears and click the name of the offer template you created earlier.

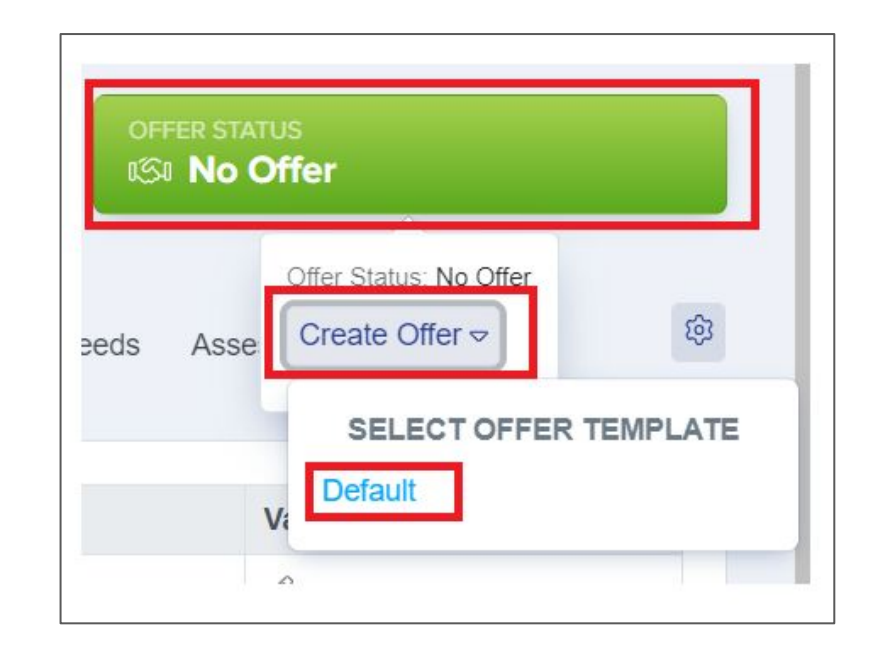

## **Creating an offer - individual**

A preview of how the offer will look to the parent/guardian will appear - here you can ensure that all tokens have worked successfully and that the offer displays correctly.

If you are happy with the preview, click **"Create"** at the bottom right of the preview window.

#### Offer Letter Preview Dear Emma Ward. Thank you for applying to GDST for a place for Ava Ward in Year 5 starting Autumn / 2024/2025. I am delighted to offer a fee paying place - full details are on the admissions portal https://andytestgdst.applicaa.com. To secure a place, you will need to complete the following actions no later than on the portal. · Pay the deposit Enter bill payer details · Digitally sign a contract Once again, many congratulations and we look forward to meeting you again. In the meantime, if you have any further questions please do not hesitate to contact {{ADMISSIONS\_CONTACT}} our Registrar, who will be happy to help you. With very best wishes, Headmistress You are about to create an offer for the students. Parents will not see this offer vet. You will be able to change the offer. Are you sure you would like to continue?

## Making an offer - individual

You can review the offer by going to the "Offer" tab on the Student Profile.

If you are happy with the offer that you created select the large green **"Offer Status"** button (which should now say "Offer Created") and select **"Make Offer"**.

This will allow you to send an email to the parent to notify them to sign into the A+ platform to review the offer.

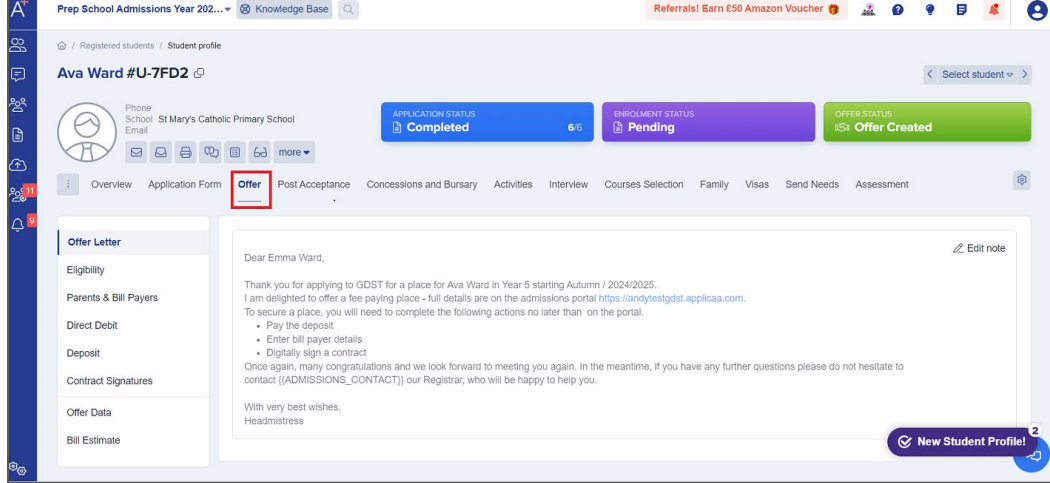

## Making an offer - individual

You will see a new window called **"Email Processor"** appear, which will detail:

- who the email is coming from
- who the recipients are
- which template is being used
- subject and content of your email

You are still able to make adjustments to the email at this stage if needed.

Once you have sent your offer email, you will see that the **"Offer Status"** on the Students Profile has changed to **"Offer Made".** 

| Email Process          | or       |                    |                  |                    |         |          |           |       |      |                        |       |                     |       |      |             |          |      |      |   |   |   |   |   |   |   |            |   |       |       | X   |
|------------------------|----------|--------------------|------------------|--------------------|---------|----------|-----------|-------|------|------------------------|-------|---------------------|-------|------|-------------|----------|------|------|---|---|---|---|---|---|---|------------|---|-------|-------|-----|
| From *                 |          |                    |                  |                    |         |          |           |       |      |                        |       |                     |       |      |             |          |      |      |   |   |   |   |   |   |   |            |   |       |       |     |
| admin@applic           | aa.com   |                    |                  |                    |         |          |           |       |      |                        |       |                     |       |      |             |          |      |      |   |   |   |   |   |   |   |            |   |       |       |     |
| To<br>Parent(s)        | )        |                    |                  |                    |         |          |           |       |      |                        |       |                     |       |      |             |          |      |      |   |   |   |   |   |   |   |            |   |       |       |     |
| Parent(s): emma.       | ward42@  | @outlo             | ok.cor           | n                  |         |          |           |       |      |                        |       |                     |       |      |             |          |      |      |   |   |   |   |   |   |   |            |   |       |       |     |
| Number of recipie      | nts: 1   |                    |                  |                    |         |          |           |       |      |                        |       |                     |       |      |             |          |      |      |   |   |   |   |   |   |   |            |   |       |       |     |
| Template               |          |                    |                  |                    |         |          |           |       |      |                        |       |                     |       |      |             |          |      |      |   |   |   |   |   |   |   |            |   |       |       |     |
| Make offer to          | studer   | nt                 |                  |                    |         |          |           |       |      |                        |       |                     |       |      |             |          |      |      |   |   |   |   |   |   |   |            |   |       |       | ~   |
| Subject *              |          |                    |                  |                    |         |          |           |       |      |                        |       |                     |       |      |             |          |      |      |   |   |   |   |   |   |   |            | ( | Add ' | Templ | ate |
| Your Offer from        | n GDS    | r Scho             | loo              |                    |         |          |           |       |      |                        |       |                     |       |      |             |          |      |      |   |   |   |   |   |   |   |            |   |       |       |     |
| Content *              |          |                    |                  |                    |         |          |           |       |      |                        |       |                     |       |      |             |          |      |      |   |   |   |   |   |   |   |            |   |       |       |     |
| Paragraph              | ~        | B L                | <u> </u>         | =                  | ≣       | ≡        | ≡         | S     | Ø    | <u>A</u>               | ~     | A⁼ ~                | A     | - 1  | :=          | 1-<br>2- |      | - v  | " | ⊞ | ~ | _ | 5 | ð | e | <b>ξ</b> ~ | Þ | ~     |       | :   |
| Dear {{PARE            | NTAL_S   | ALUTA              | ATION            | <mark>I}}</mark> . |         |          |           |       |      |                        |       |                     |       |      |             |          |      |      |   |   |   |   |   |   |   |            |   |       |       | -   |
| Thank you for          | your ap  | plicatio           | on to (          | GDST T             | est Sc  | nool.    |           |       |      |                        |       |                     |       |      |             |          |      |      |   |   |   |   |   |   |   |            |   |       |       |     |
| Following {{P          | REFER    | RED_F              | ORE              | NAME}}             | 's ass  | essme    | ent, I ar | n ple | ased | to co                  | nfin  | n that              | t we  | have | mac         | le her   | an o | ffer |   |   |   |   |   |   |   |            |   |       |       |     |
| for {{APPLIE           | D_YEAF   | R_GRC              | OUP}}            | , {{EXP            | ECTE    | D_TEP    | RM_OF     | EN    | TRY  | ) <mark>)</mark> , {() | YEA   | R_OF                | E_EN  | VTR) | <b>}}</b> . |          |      |      |   |   |   |   |   |   |   |            |   |       |       |     |
| Please use th          | e follow | ing link           | to log           | g onto yo          | our ap  | plicatio | on to re  | eview | and  | respo                  | ond   | to the              | offer | r.   |             |          |      |      |   |   |   |   |   |   |   |            |   |       |       |     |
| {{QUICK_AC             | CESS_I   | _INK}}             |                  |                    |         |          |           |       |      |                        |       |                     |       |      |             |          |      |      |   |   |   |   |   |   |   |            |   |       |       |     |
| To secure a p          | lace, yo | u will n           | eed to           | o comple           | ete the | follow   | ing act   | tions | by n | o later                | r tha | In <mark>{{C</mark> | OFFE  | R_C  | LOS         | ING_I    | DATE |      |   |   |   |   |   |   |   |            |   |       |       |     |
| Review 1               | he offer |                    | 6                |                    |         |          |           |       |      |                        |       |                     |       |      |             |          |      |      |   |   |   |   |   |   |   |            |   |       |       |     |
| Accept c     Provide : | the pass | e me o<br>sport de | iter<br>etails i | for {{PR           | EFER    | RED      | FORE      | NAM   | E}}  |                        |       |                     |       |      |             |          |      |      |   |   |   |   |   |   |   |            |   |       |       |     |

## Making an offer - bulk

In the **"Registered Students"** list, tick the boxes to select the students you're going to create or send the offer to (a menu at the top will appear once you tick a box). Select 'Offer' which shows the offer options. **"Create Offer"** and **"Make Offer"** will follow the same steps as for sending individual offers.

| A <sup>+</sup>                         | Prep Schoo   | I Admissions Y | 'ear 202.       | • 🛞               | Knowledge B      | lase Q    |        |            |               |      |           |        | Re        | eferral | s! Earn £50 Amaz | on Vou | ucher 🎁      | *       | Ø   | •      | Ø               | #          |
|----------------------------------------|--------------|----------------|-----------------|-------------------|------------------|-----------|--------|------------|---------------|------|-----------|--------|-----------|---------|------------------|--------|--------------|---------|-----|--------|-----------------|------------|
| <u>60</u>                              | Registered S | Students       |                 |                   |                  |           |        |            |               |      |           |        |           |         |                  |        |              |         |     |        |                 |            |
| Ţ                                      |              |                |                 |                   |                  |           |        |            |               |      |           |        |           |         |                  |        |              |         |     | ŻSw    | itch to         | Old Table  |
| ~~~~~~~~~~~~~~~~~~~~~~~~~~~~~~~~~~~~~~ | Change       | Application St | atus            | Offer             | Offer List       | Change Er | nrolme | ent Status | Change Int    | erna | al Status | Chang  | e Phase S | tatus   | Add to group     | Rer    | nove from    | group   | Con | nmunio | ations          |            |
|                                        | Reset P      | assword Ch     | ange C          | Create            | Offer            | te Add    | to me  | eting      | Export To PDF | Ð    | Confirm A | ccount | Steps st  | atus    |                  |        |              |         |     |        |                 |            |
| ()                                     | Filter C     | ompleted       | 1               | Make 0            | Offer            | t a view  |        | *          |               |      |           |        |           |         |                  | Q Se   | earch in tab | ole     |     | ± Exp  | ort             | Share      |
| يو <mark>ي11</mark><br>∧ 9             | Displaying   | students 1-10  | of <b>35 in</b> | Accept<br>Decline | Offer<br>e Offer |           |        |            | Show          | 10   | ✓ entr    | ies    |           |         |                  |        |              |         |     |        |                 |            |
| <u> </u>                               |              | ID 1           | Stuc            | Withdra           | aw Offer         |           |        | Last Nar   | ne            |      | Birthday  |        |           | Gen     | der              |        | Email/U      | Isernam | ie  |        | Curre           | nt School  |
|                                        |              | 10086          | U-2F            | 37                | Amber            |           |        | Delori     |               |      | 01/12/200 | 8      |           | Fem     | ale              |        | amberd       | elori   |     |        | Water:<br>Schoo | s Edge Pri |
|                                        |              | 9942           | U-12            | В                 | Andrew           |           |        | Green      |               |      | 02/12/200 | 08     |           | Male    | •                |        | andrews      | green   |     |        |                 |            |
|                                        |              | 11011          | U-7FI           | 02                | Ava              |           |        | Ward       |               |      | 20/06/20  | 15     |           | Fem     | ale              |        | avaward      | ł       |     |        | St Mar<br>Schoo | y's Cathol |

## No offer emails

To inform any applicants who you will not be making an offer by email, go to the **"Student** List", select the relevant students and then click **"Communications"**. In the **"Email Processor"** you can either select a template you have made earlier or type in your email.

| hange .  | Applicatio  | n Status  | Offer                              | Offer List                                 | Change Enroln | nent Status            | Change Intern  | nal Status              | Change Phas | e Status | Add to group | Remove from g                | group C              | Communications                                                                                                    |
|----------|-------------|-----------|------------------------------------|--------------------------------------------|---------------|------------------------|----------------|-------------------------|-------------|----------|--------------|------------------------------|----------------------|----------------------------------------------------------------------------------------------------|
| leset Pa | ssword      | Change    | e Colour                           | ≣ Bulk Upda                                | Add to m      | eeting E               | xport To PDF 🛛 | Confirm Acc             | count Step  | s status |              |                              |                      | Send Email                                                                                                    |
| ter Co   | ompleted    |           | × ÷ 🐵                              | View Sele                                  | ct a view     | \$                     |                |                         |             |          |              | Q. Search in tabl            | le                   | Send SMS                                                                                                    |
|          |             |           |                                    |                                            |               |                        |                |                         |             |          |              |                              |                      |                                                                                                    |
| nlaving  | students 1  | 10 of 19  | 5 in total 2                       | rows selected                              |               |                        | Show 1         | 0 v entries             | s           |          |              |                              |                      | Send Reference Requests                                                                                                    |
| playing  | students 1  | -10 of 19 | 5 in total 2                       | rows selected                              |               |                        | Show 1         | 0 🗸 entries             | S           |          |              |                              |                      | Send Reference Requests<br>Send Custom Email to Ref                                                                           |
| playing  | students 1  | -10 of 19 | 5 in total 2<br>udent Code         | rows selected<br>First Name                | 1.            | Last Nam               | Show 1         | 0 v entries<br>Birthday | S           | 1. Ger   | der          | 1 Email/Use                  | ername               | Send Reference Requests<br>Send Custom Email to Refe<br>Send Notification                                                     |
| splaying | ID<br>37092 | -10 of 19 | 5 in total 2<br>udent Code<br>597B | rows selected<br>First Name<br>Test Calvin | 1             | Last Nam<br>Test Purdy | Show 1         | 0 v entries<br>Birthday | s           | 11 Ger   | der          | 1. Email/Use<br>testcalvin.t | ername<br>.testpurdy | Send Reference Requests<br>Send Custom Email to Ref<br>Send Notification<br>Send Student Welcome Em<br>Send Parent Welcome Em |

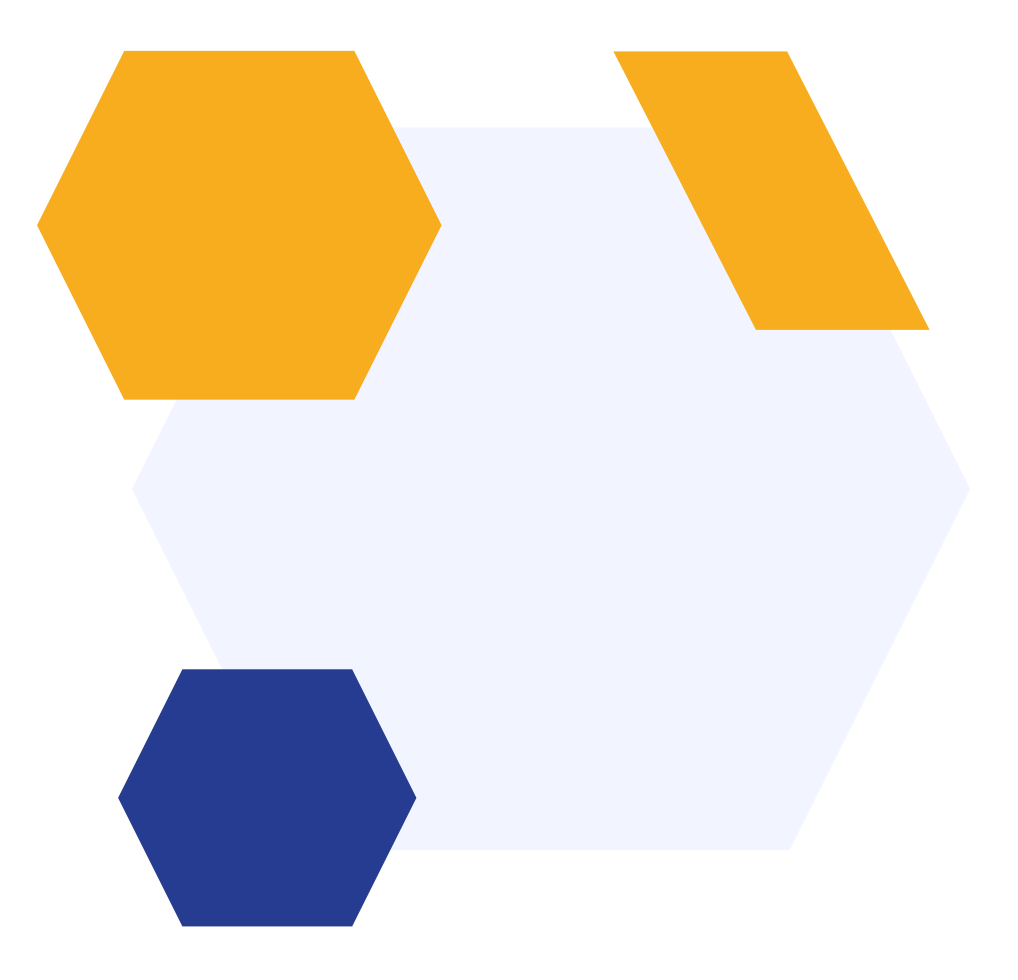

Offer Lists are a useful tool for managing offers when you have multiple groups in one cohort who need to receive different type of offers.

For example, you may have a cohort where some applicants will get a full fee offer, some will have scholarships and others will have bursaries.

Offer Lists give you an easy way to segment your applicants, personalise their offer details (such as assessment data or scholarship offers), and track their progress - all from one place.

|                             |          |                  |                   |               | + Add Ne |
|-----------------------------|----------|------------------|-------------------|---------------|----------|
| Offer Lists                 | Students | Closing Date     | Auto Release Date | Auto Withdraw |          |
| Year 7 - Music Scholarships | 4        | 31/12/2024 00:00 |                   | Yes           | 00       |
| Year 7 - Full Fee Offers    | 4        | 21/12/2024 00:00 | 09/12/2024 00:00  | Yes           | 19 T     |

Navigate to **"Settings"** > **"Offer List"** and click **"Add New"**.

- Auto release date: when this date arrives, all offers in the list that are "Approved" or "Created" or "Approval not required" will have their status automatically changed to "Made", thereby making the offer available to parents. The "Make Offer" email will also be sent.
- Auto withdraw: automatically changes the status of the offer to "Withdrawn" and send the "Offer Withdrawn" email to parents.

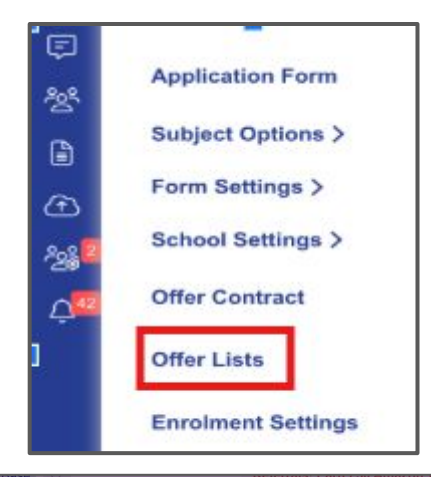

| New Offer List                                                                                                    |       |
|----------------------------------------------------------------------------------------------------|-------|
| Name *                                                                                                    | _     |
| Clasics data                                                                                                    |       |
|                                                                                                    |       |
| This is the default closing date for accepting the offer. It can be updated for any student                                                              |       |
| Auto release date                                                                                                    |       |
| Auto withdraw                                                                                                    |       |
| Select auto withdraw to allow the system to automatically change the status of the application to withdrawn and senc<br>offer withdrawn email to parents | i the |
| Reason for withdrawal                                                                                                    |       |
|                                                                                                    | ŧ     |
| Save                                                                                                    |       |

Go to the **"Student List"** and select the students you would like to add to your offer list. Click on **"Offer List"** and select the list for you have created from the drop down menu.

|           |               |                   |                            |                           |                  |                 |              |     |                     | ⇒          | Switch to | Old Tabl  |
|-----------|---------------|-------------------|----------------------------|---------------------------|------------------|-----------------|--------------|-----|---------------------|------------|-----------|-----------|
|           |               |                   |                            | 1                         |                  |                 |              |     |                     | -          | 011101110 |           |
| Change    | Application ! | Status Offer      | Offer List Change Enroln   | ment Status Change Intern | hal Status Chang | je Phase Status | Add to group | Ren | nove from group     | Commu      | nications | 8         |
| Reset Pa  | assword       | Change Colour     | Remove from any offer list | eeting Export To PDF O    | Confirm Account  | Steps status    |              |     |                     |            |           |           |
| ilter C   | ompleted      | × ¢ 🔞             | Move to RB Offer List      | 0                         |                  |                 |              | Q S | earch in table      | <u>↓</u> E | Export    | % Shar    |
| isplaying | students 1-1  | of 195 in total 4 | rows selected              | Show 1                    | 0 ✔ entries      |                 |              |     |                     |            |           |           |
| 01        | ID            | Student Code      | First Name 11              | Last Name                 | Birthday         | 1. Gen          | der          |     | Email/Username      |            | Curre     | nt Schoo  |
|           | 37092         | U-597B            | Test Calvin                | Test Purdy                |                  |                 |              |     | testcalvin.testpurd | y_2        | Swallo    | ow Prima  |
|           | 37091         | U-388C            | Test Rory                  | Test Braun                |                  |                 |              |     | testrory.testbraun_ | 2          | St Mar    | rk's Scho |
|           | 37089         | U-9C6A            | Sindy-26nov                | Corbi-Test-26nov          | 11/11/2013       | Fem             | ale          |     | sindynovcorbitestn  | ov         |           |           |
|           | 37003         | U-51C2            | Julie                      | Via-Bond                  | 14/11/2012       | Fem             | ale          |     | julieviabond        |            | Best s    | chool of  |
|           | 36968         | U-C87A            | Prune                      | Making                    | 13/08/2013       | Fem             | ale          |     | prunemaking         |            |           |           |
|           | 30300         |                   |                            |                           |                  |                 |              |     |                     |            |           |           |

These applicants will now appear on this Offer List and from here you can take many actions, including: make offers in bulk (using the steps already discussed), send emails, edit offer data, preview offers and track progress.

| Comn    | nunications                   | Offer                  | Offer List                        | Change sub o  | offer status | u       |
|---------|-------------------------------|------------------------|-----------------------------------|---------------|--------------|---------|
| Chang   | ge Colour                     | Creat                  | e Offer                           |               |              |         |
| Filter  | Select a filter               | Appro                  | ve Offer                          | w: Assessm    | ient         | i i     |
| Display | ing 4 st <mark>u</mark> dents | Un-Ap<br>Make<br>Accep | oprove Offer<br>Offer<br>ot Offer |               |              |         |
| 01      | First Name                    | Declin                 | ne Offer                          | lame          | 11           | Initial |
|         | Geffie                        | Withd                  | raw Offer                         |               |              | 1       |
|         | Julie                         |                        | Via-                              | Bond          | 3            | 2       |
|         | Prune                         |                        | Mal                               | king          | 3            | 3       |
|         | Sindy-26nov                   |                        | Cor                               | bi-Test-26nov |              | 4       |
|         |                               | _                      | _                                 |               |              |         |

| Step statu         | s report      |                        |                                 |              |                    | ,                             |
|--------------------|---------------|------------------------|---------------------------------|--------------|--------------------|-------------------------------|
| Show 50            | entries Showi | ng 1 to 2 of 2 entries |                                 |              |                    | Previous 1 Next               |
| Steps              | Step 1        | Step 2                 | Step 3                          | Step 4       | Step 5             | Step 6                        |
| Offer              | Offer Letter  | Eligibility (full)     | Parents & Bill Payers           | Direct Debit | Deposit            | Contract Signatures           |
| Geffie Crowbi      |               |                        | ٥                               |              |                    |                               |
| Julie Via-<br>3ond |               |                        |                                 |              |                    |                               |
|                    |               |                        |                                 |              | ŝ                  | Export as CSV Export as Excel |
| ne                 | Last Name     | i. Initial             | Rank 📃 Current i                | Rank I. P    | ira Standardised S | core Reading Age              |
|                    |               | -                      | inter 2 or more letters to coar | ch           | P                  | ete                           |
|                    |               | Update E               | nglish 3                        |              | ×                  |                               |
|                    |               | -                      |                                 |              |                    |                               |
|                    |               |                        |                                 |              | \$                 |                               |
|                    |               | at .                   |                                 |              |                    |                               |
|                    |               | Contract               |                                 |              | Sauce              |                               |

### **Useful Information**

Support Telephone Number: 0208 762 0882

- Offer Contract Phase Setup
- <u>Reopening the "Contract Signature" step of the Offer</u> <u>Contract</u>
- Offer Contract Phase Bill Payer Settings
- Fee Data
- Adding a Configurable Note to the Footer of Bill Estimate

## Do you have any questions?

# **THANK YOU**

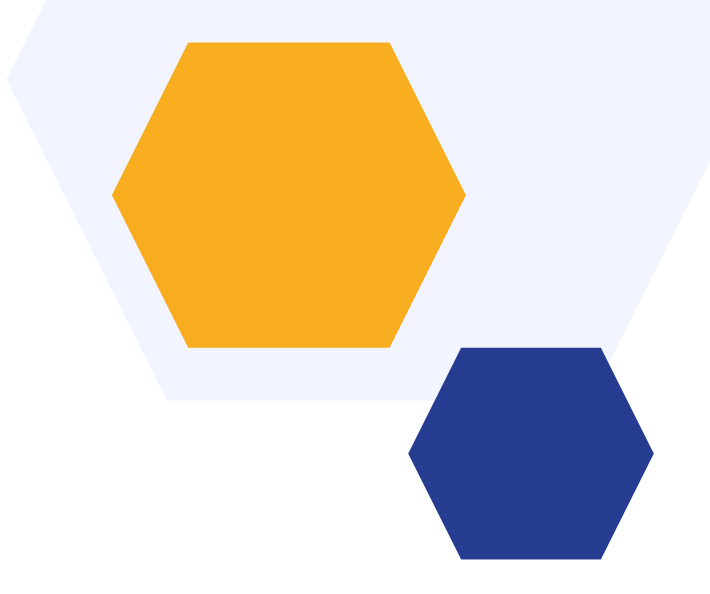

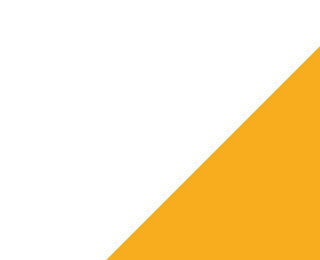